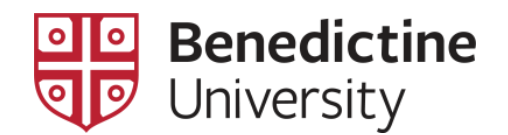

## To View the Schedule of a Classroom

[Note: Only classroom space reserved through the Registrar's Office is displayed here.]

1. Click on Classic Home

| MyBenU           | ✓ Benedictine             | Staff Homepage | Â                     | Q | : | ۲ |
|------------------|---------------------------|----------------|-----------------------|---|---|---|
| BU Notifications | Academic Records          | Manage Classes | Employee Self Service |   |   |   |
| 1                | ٨                         |                | •                     |   |   |   |
| No current tasks |                           |                |                       |   |   |   |
| Classic Home     | Student Financial Account |                |                       |   |   |   |
|                  | 1                         |                |                       |   |   |   |
|                  |                           |                |                       |   |   |   |
|                  |                           | •              |                       |   |   | С |

2. Click on Campus Community > Campus Event Planning > View Event Information > Campus Meeting Detail.

| Favorites -                                                                                                    | Mair | n Menu 👻                                                                                                    |                                                                 |                                                                                                    |                            |         | _                      |                                               |                                              |                                         |  |
|----------------------------------------------------------------------------------------------------|------|----------------------------------------------------------------------------------------------------|-----------------------------------------------------------------|----------------------------------------------------------------------------------------------------|----------------------------|---------|------------------------|-----------------------------------------------|----------------------------------------------|-----------------------------------------|--|
| МУВс                                                                                                    | Sea  | rch Menu:                                                                                                    |                                                                 | <b>&gt;&gt;</b>                                                                                      |                            |         |                        |                                               |                                              |                                         |  |
| Menu<br>Search:<br>> My Favorites<br>> BU General<br>> BU Student Fina<br>> BU Student Rec<br>> Student Activity<br>> Self Service<br>> Campus Commu<br>> Student Recruiti<br>> Student Admissi<br>> Records and En<br>> Curriculum Man;<br>> Student Financi;<br>> Academic Advis;<br>> Cantributor Rela<br>> Set Up Common<br>> Set Up SACR<br>> Worklat;<br>> Tree Manager<br>> Reporting Tools |      | BU General<br>BU Student Finan<br>BU Student Activity Fi<br>Self Service<br>Campus Commun<br>Student Activity Fi<br>Student Admissio<br>Records and Enro<br>Curriculum Manay<br>Student Financial<br>Academic Adviser<br>Contributor Relati<br>Set Up Common of<br>Set Up SACR<br>Workist<br>Tree Manager<br>Reporting Tools<br>PeopleTools | icials<br>rds<br>low<br>g<br>ns<br>s<br>ment<br>jons<br>Object: | Personal Info<br>Checklists<br>Comments<br>3C Engine<br>Service Indic<br>Organization<br>Campus Even | rmation (Si<br>ators (Stud | tudent) | r<br>Eve<br>Vie<br>Set | nt Management<br>w Event Informa<br>Up Events | →<br>Campus Mer<br>Event Summ<br>Person Ever | ]<br>ting Details<br>iary<br>tt Summary |  |
| <ul> <li>Reporting Tools</li> <li>PeopleTools</li> <li>My Preferences</li> </ul>                                                                                                    |      | PeopleTools<br>My Preferences                                                                                                    |                                                                 | •                                                                                                    |                            |         |                        |                                               |                                              |                                         |  |

3. On this page, select "BENUV" as the **SetID** [if it has not defaulted], use the magnifying glass to select the appropriate building code and click on the **Search** button.

| Favorites  Main Menu  Campus Community  Campus Event Plannin                                                                                      | g 🗸 > View Event Information 🗸 > Campus Meeting Details                                                                                                 |
|----------------------------------------------------------------------------------------------------|----------------------------------------------------------------------------------------------------|
|                                                                                                    | Look Up Building                                                                                                    |
| Campus Meeting Details<br>Enter any information you have and click Search. Leave fields blank for a list of all values.<br>Find an Existing Value | Building begins with<br>Description begins with<br>Kindlon<br>Short Description begins with<br>Look Up Clear Cancel Basic Lookup<br>Second Basic Lookup |
| · Search Chiefia                                                                                                    | View 100 First (4) 1 of 1 (k) Last                                                                                                    |
| SetID =  BENUV Q Facility ID begins with                                                                                                    | Building Description         Short Description           KN         Kindlon Hall of Learning Kindlon Ha                                                 |
| Building begins with  Room begins with                                                                                                    |                                                                                                    |
| Description begins with  Facility Type =                                                                                                    |                                                                                                    |
| Case Sensitive                                                                                                    |                                                                                                    |
| Search Clear Basic Search 🖾 Save Search Criteria                                                                                                  |                                                                                                    |

| Favorites 👻      | Main Mer       | u <del>v</del> | > Campus C     | ommunity 👻     | > Campus Event                        | Plan |
|------------------|----------------|----------------|----------------|----------------|---------------------------------------|------|
|                  |                |                |                |                |                                       |      |
|                  |                |                |                |                |                                       |      |
|                  |                |                |                |                |                                       |      |
| Campus Me        | eting Detai    | S              |                |                |                                       |      |
| Enter any inform | nation you hav | e and clicl    | k Search. Leav | e fields blank | for a list of all values              |      |
|                  |                |                |                |                |                                       |      |
| Find an Exist    | ting Value     |                |                |                |                                       | _    |
| Search Cr        | riteria        |                |                |                |                                       |      |
|                  |                |                |                |                |                                       |      |
| SetID =          | T              | BENUV          |                | Q              |                                       |      |
| Facility ID b    | egins with 🔻   |                |                |                |                                       |      |
| Building b       | egins with 🔻   | KN             |                | Q              |                                       |      |
| Room b           | egins with 🔻   |                |                |                |                                       |      |
| Description b    | egins with     |                |                |                |                                       |      |
| Facility Type =  |                |                |                | •              |                                       |      |
| Case Sensi       | tiv            |                |                |                |                                       |      |
|                  |                |                |                |                |                                       |      |
| Search           | Cloar          | nia Dagrad     | h 📴 Sava S     | oarch Critoria |                                       |      |
| Search           | Clear          | isic searc     | n 🔤 Save S     | earch Chiefia  | · · · · · · · · · · · · · · · · · · · |      |

4. The **Campus Meeting Details** selection page will refresh displaying all of the classrooms in that building. Select the appropriate room link and the **Campus Meeting Details** page will open.

| Favorit  | es 🔻     | Main M      | lenu 👻 >     | Campus Commu       | nity 🔻 > 🛛 Ca |
|----------|----------|-------------|--------------|--------------------|---------------|
|          |          |             |              |                    |               |
|          |          |             |              |                    |               |
| Sear     | ch       | Clear       | Basic Search | Save Search        | Criteria      |
|          |          |             |              |                    |               |
| Search   | Resu     | lts         |              |                    |               |
| View All |          |             |              | First 🕢 1-29 of    | 29 🕟 Last     |
| SetID    | Facility | ID Building | Room         | Description        | Facility Type |
| BENUV    | KN-021   | KN          | 021          | Kindlon Hall - 021 | Class Rm      |
| BENUV    | KN-022   | KN          | 022          | Kindlon Hall - 022 | Class Rm      |
| BENUV    | KN-025   | KN          | 025          | Kindlon Hall - 025 | Class Rm      |
| BENUV    | KN-025   | KN          | 025          | Kindlon Hall - 025 | Lecture Ha    |
| BENUV    | KN-026   | KN          | 026          | Kindlon Hall - 026 | Class Rm      |
| BENUV    | KN-120   | KN          | 120          | Kindlon Hall - 120 | Conf Rm       |
| BENUV    | KN-124   | KN          | 124          | Kindlon Hall - 124 | Class Rm      |
| BENUV    | KN-125   | KN          | 125          | Kindlon Hall - 125 | Class Rm      |
| BENUV    | KN-126   | KN          | 126          | Kindlon Hall - 126 | Class Rm      |
| BENUV    | KN-134   | KN          | 134          | Kindlon Hall - 134 | Class Rm      |
| BENUV    | KN-135   | KN          | 135          | Kindlon Hall - 135 | Class Rm      |
| BENUV    | KN-136   | KN          | 136          | Kindlon Hall - 136 | Class Rm      |
| BENUV    | KN-136   | KN          | 136          | Kindlon Hall - 136 | Other         |
| BENUV    | KN-136   | KN          | 136          | Kindlon Hall - 136 | Seminar Rm    |
| BENUV    | KN-141   | KN          | 141          | Kindlon Hall - 141 | Studio        |
| BENUV    | KN-145   | KN          | 145          | KN-145             | Cptr Lab      |
| BENUV    | KN-145   | KN          | 145A         | KN-145A            | Conf Rm       |
| BENUV    | KN-145   | A KN        | 145 A        | KN-145 A           | Conf Rm       |
| BENUV    | KN-161   | KN          | 161          | Kindlon Hall - 161 | Class Rm      |
| BENUV    | KN-162   | KN          | 162          | Kindlon Hall - 162 | Class Rm      |
| BENUV    | KN-163   | KN          | 163          | Kindlon Hall - 163 | Class Rm      |
| BENUV    | KN-164   | KN          | 164          | Kindlon Hall - 164 | Class Rm      |
| BENUV    | KN-225   | KN          | 225          | KN-225             | Office        |
| BENUV    | KN-227   | KN          | 227          | Kindlon Hall - 227 | Cptr Lab      |
| BENUV    | KN-228   | KN          | STDNT LOUN   | Kindlon Hall-228   | Lounge        |
| BENUV    | KN-232   | KN          | 232          | Kindlon Hall - 232 | CompLab       |
| BENUV    | KN-244   | KN          | 244          | Kindlon Hall - 244 | Cptr Lab      |
| BENUV    | KN-258   | KN          | 258          | KN-258             | Office        |
| BENUV    | KN-412   | KN          | 412          | Kindlon Hall - 412 | Conf Rm       |

5. Enter the desired date and click the **Search** button. The **Campus Meeting Details** page refreshes and all classes/events scheduled through the Registrar's Office in that space are displayed for the date selected.

| Compute Maating D                            |                                      | nity                                                 | t Planning → > V             | fiew Event Information ◄                         | <ul> <li>Campus Meeting De</li> </ul>                                                                                                    |
|----------------------------------------------|--------------------------------------|------------------------------------------------------|------------------------------|--------------------------------------------------|----------------------------------------------------------------------------------------------------|
| ampus weeting D                              | etalis                               |                                                      |                              |                                                  |                                                                                                    |
| SetID<br>Facility ID                         | BENUV<br>KN-162 Kindlon Ha           | a                                                    | Room 162                     | Capaci                                           | ty 40 Search                                                                                                    |
| *Meeting Date                                | 10/02/2019                           | Fac                                                  | ility Type Class Rm          |                                                  |                                                                                                    |
|                                              |                                      |                                                      |                              |                                                  |                                                                                                    |
|                                              |                                      |                                                      |                              |                                                  |                                                                                                    |
| Campus Meeting Info                          |                                      |                                                      | Personalize   Fin            | nd 🛛 🗐 🧱 🛛 First                                 | (4) 1-5 of 5 (b) Last                                                                                                    |
| Meeting Start Time                           | Meeting End Time                     | Description                                          | Mtg Type                     | Event ID                                         | Description                                                                                                    |
| 1 0:0000                                     | 9:50AM                               | MATH 95 B                                            | CRSE                         | 000078613                                        | Intermediate                                                                                                    |
| 1 9.00AM                                     |                                      |                                                      |                              |                                                  | Algebra                                                                                                    |
| 2 1:30PM                                     | 2:45PM                               | ARBC 101 A                                           | CRSE                         | 000078635                                        | Algebra<br>Elementary<br>Arabic I                                                                                                    |
| 2 1:30PM<br>3 3:00PM                         | 2:45PM<br>4:15PM                     | ARBC 101 A<br>ARBC 102 A                             | CRSE                         | 000078635                                        | Algebra<br>Elementary<br>Arabic I<br>Elementary<br>Arabic II                                                                                 |
| 2 1:30PM<br>3 3:00PM<br>4 4:30PM             | 2:45PM<br>4:15PM<br>5:45PM           | ARBC 101 A<br>ARBC 102 A<br>ARBC 211 A               | CRSE<br>CRSE<br>CRSE         | 000078635<br>000078639<br>000078670              | Algebra<br>Elementary<br>Arabic I<br>Elementary<br>Arabic II<br>Intermediate<br>Grammar &<br>Composi                                         |
| 2 1:30PM<br>3 3:00PM<br>4 4:30PM<br>5 6:30PM | 2:45PM<br>4:15PM<br>5:45PM<br>9:30PM | ARBC 101 A<br>ARBC 102 A<br>ARBC 211 A<br>EDUC 260 N | CRSE<br>CRSE<br>CRSE<br>CRSE | 000078635<br>000078639<br>000078670<br>000078864 | Algebra<br>Elementary<br>Arabic I<br>Elementary<br>Arabic II<br>Intermediate<br>Grammar &<br>Composi<br>Educating<br>Students<br>Exceptional |
| 2 1:30PM<br>3 3:00PM<br>4 4:30PM<br>5 6:30PM | 2:45PM<br>4:15PM<br>5:45PM<br>9:30PM | ARBC 101 A<br>ARBC 102 A<br>ARBC 211 A<br>EDUC 260 N | CRSE<br>CRSE<br>CRSE<br>CRSE | 000078635<br>000078639<br>000078670<br>000078864 | Algebra<br>Elementary<br>Arabic I<br>Elementary<br>Arabic II<br>Intermediate<br>Grammar &<br>Composi<br>Educating<br>Students<br>Exceptional |